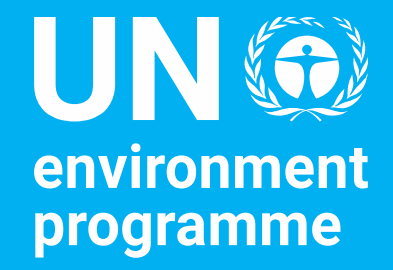

# **UN Journal for Nairobi**

Accessing the Journal of the United Nations for Nairobi

Ms. Radhika Ochalik, Secretary Governing Bodies, and Director, Governance Affairs Office

## United Nations Journal for Nairobi

- Phase 1 implemented by UNEP.
- Provides information about official meetings of the governing bodies of

UNEP, including location and time of the meetings scheduled for the day, as well as forthcoming meetings.

- Provides information of other meetings organized by UNEP and held in Nairobi.
- As it is Phase 1, for now, events hosted by UNON-based UN country offices, UN

regional offices and other UN entities do not appear in the Journal.

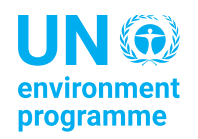

## UN Journal UNHQ: https://journal.un.org/

| Welcome to the United Nations           | العربية 中文 English Français Русский Español                                                                                                    |   |
|-----------------------------------------|----------------------------------------------------------------------------------------------------|---|
| <b>Journal</b><br>of the United Nations | The Progressive Web App (PWA) is a downloadable application that allows users to read the Journal on their device. Instead of manually going to the <i>Journal of the United Nations</i> website via a browser, the PWA allows you to view the Journal directly from an app. The PWA for the <i>Journal of the United Nations</i> is available in all six languages. | > |
| New York                                | i Friday 8 September 2023 🗃 Timezone 🕒 Download PDF 🖕 😗 🛩 እ 🗠                                                                                                    |   |
| All Meetings of the day                 | All Meetings of the day                                                                                                    |   |
| Official Meetings                       | Official Meetings                                                                                                    |   |
| Informal Consultations                  |                                                                                                    |   |
| Other Meetings                          | General Assembly                                                                                                    |   |
| Forthcoming Meetings                    | General Assembly Seventy-eighth session                                                                                                    |   |
| •                                       | ■ 10:00  General Assembly Hall 2nd plenary meeting                                                                                                    |   |

### **UN Journal Nairobi**

### To access, select United Nations Office at Nairobi at the bottom of the left-hand menu

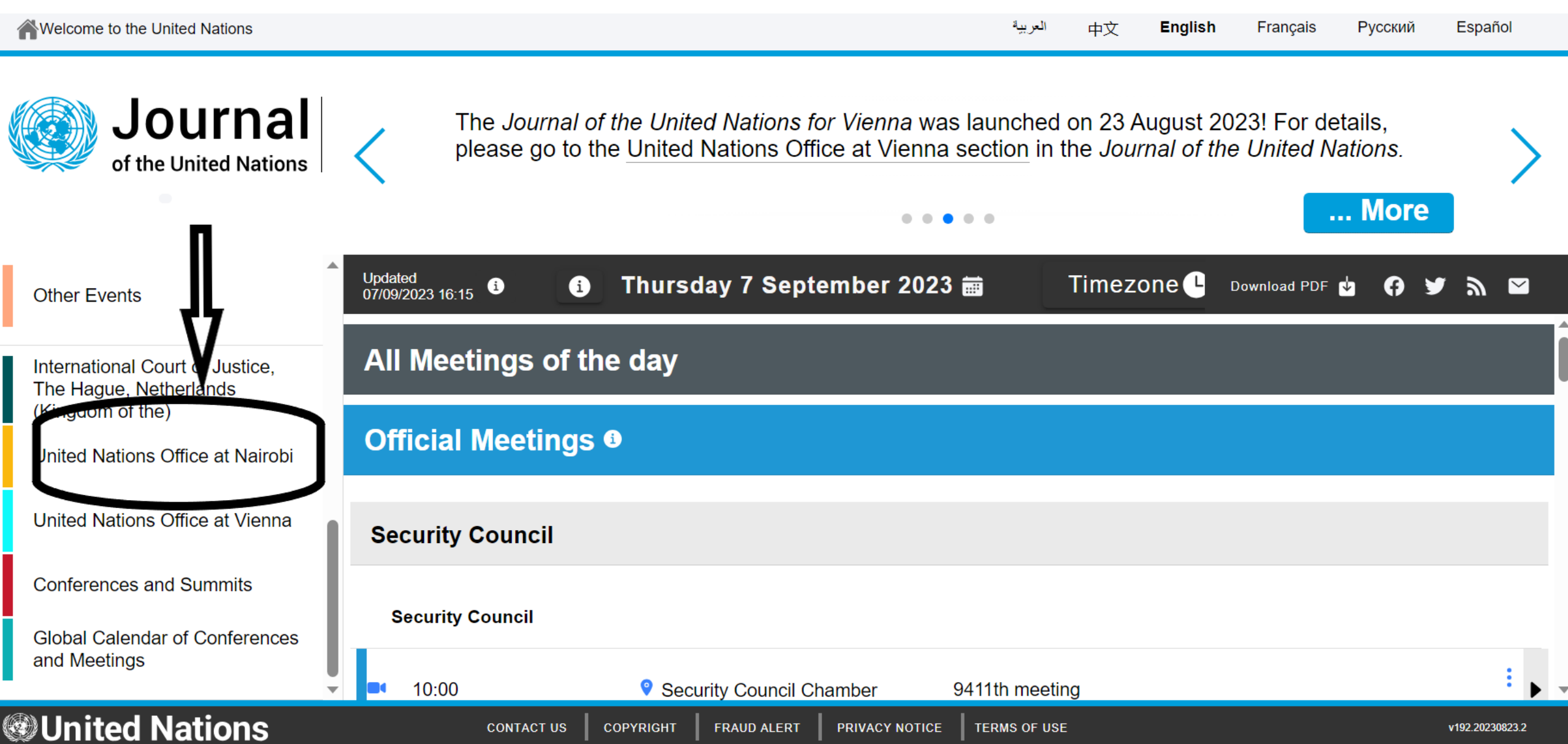

### UN Journal Nairobi: Tuesday, 26 September 2023

### How to see the different meetings of the day

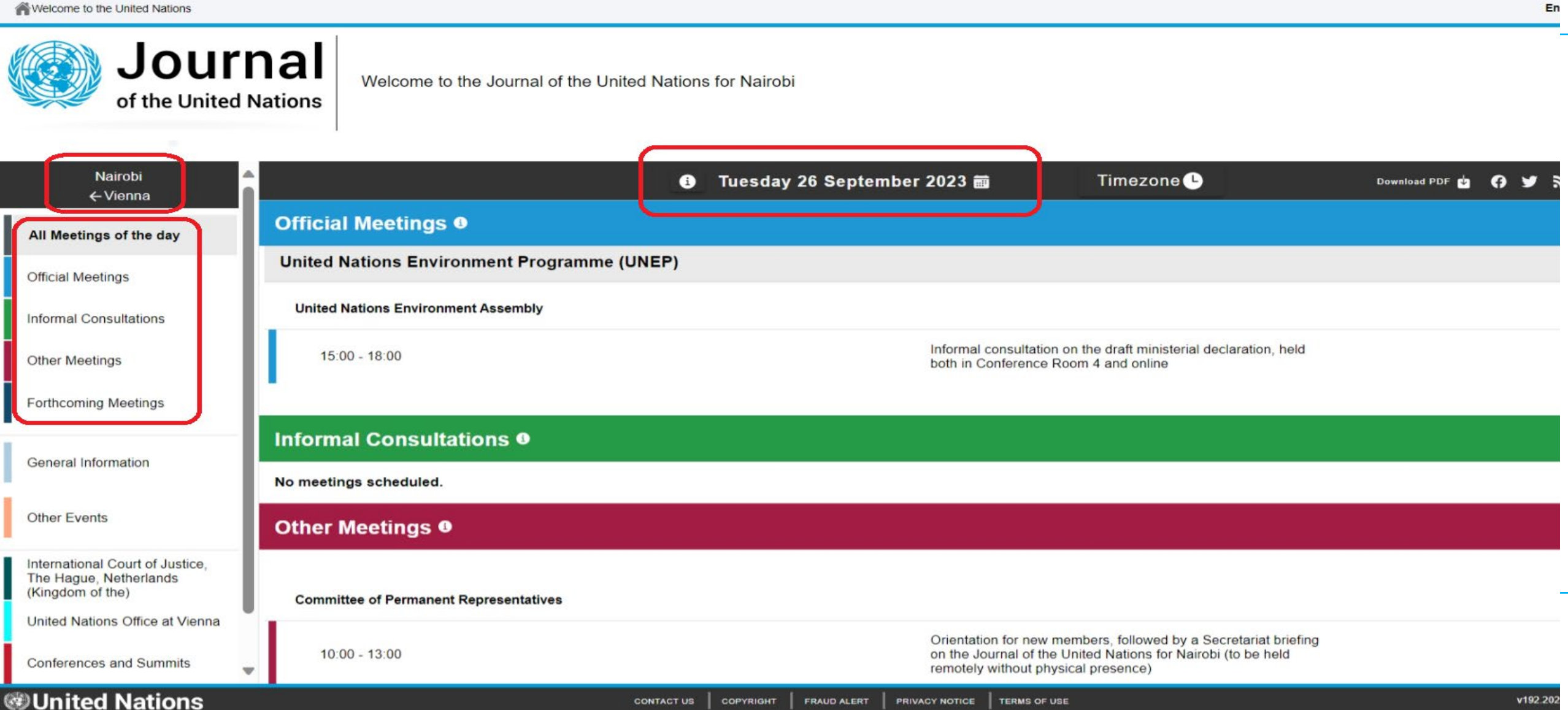

### UN Journal Nairobi: Friday, 22 September 2023

### How to see the meetings for the next 75 days

Welcome to the United Nations

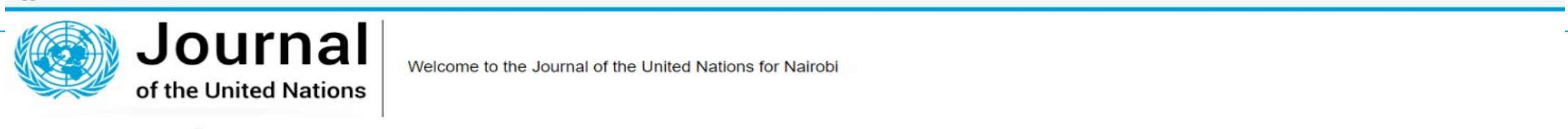

| Nairobi<br>←Vienna                                                    |                                             | Friday 22 Septem | ber 2023 📾                                                  | Timezone 🕒                                                 |
|-----------------------------------------------------------------------|---------------------------------------------|------------------|-------------------------------------------------------------|------------------------------------------------------------|
| All Meetings of the day                                               | Forthcoming Meetings                        |                  |                                                             |                                                            |
| Official Meetings                                                     | Official Meetings                           |                  |                                                             |                                                            |
| Informal Consultations                                                |                                             |                  |                                                             |                                                            |
| Other Meetings                                                        | United Nations Environment Programme (UNEP) |                  |                                                             |                                                            |
| Forthcoming Meetings                                                  | Committee of Permanent Representatives      |                  |                                                             |                                                            |
|                                                                       | 5 October 2023                              |                  |                                                             |                                                            |
| General Information                                                   | 10:00 - 13:00                               |                  | Subcommittee meeting, held t                                | both in Conference Room 2 and online                       |
| Other Events                                                          | 5 October 2023                              |                  |                                                             |                                                            |
| International Court of Justice, The<br>Hague, Netherlands (Kingdom of | 15:00 - 18:00                               |                  | Subcommittee meeting, held t                                | both in Conference Room 2 and online                       |
| United Nations Office at Vienna                                       | 31 October 2023                             |                  |                                                             |                                                            |
|                                                                       | 10:00 - 18:00                               |                  | 162nd meeting (resumed) and<br>held both in Conference Room | f immediately followed by 163rd meeting,<br>n 2 and online |
| Conferences and Summits                                               |                                             |                  |                                                             |                                                            |
| Global Calendar of Conferences                                        | 7 November 2023                             |                  |                                                             |                                                            |
| and meetings                                                          | 10.00 12.00                                 |                  | Subcommittee meeting held t                                 | both in Conference Room 1 and online                       |

### **UN Journal Nairobi**

For each meeting, there is a link to the UNEP CPR meeting page will all pre and post session documents

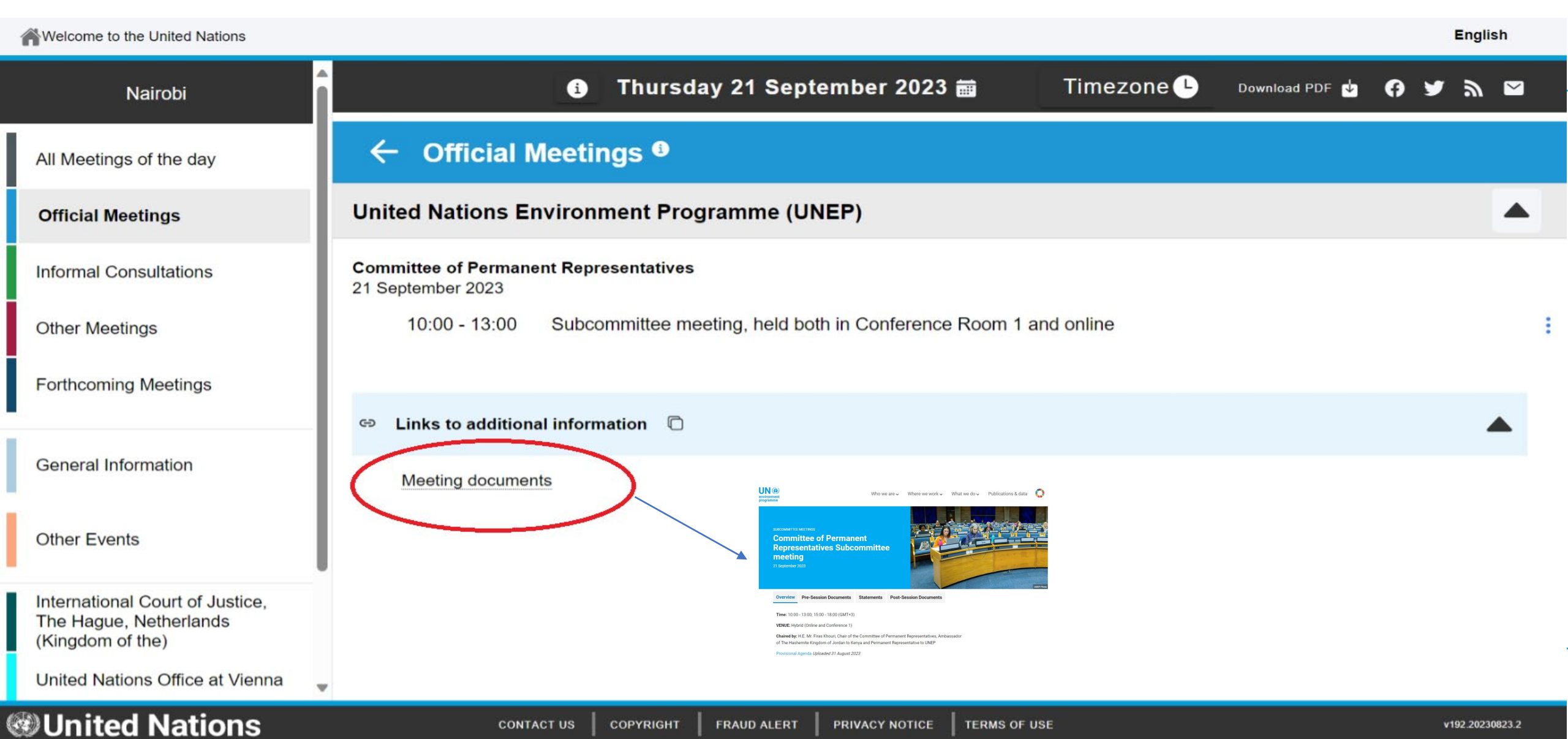

### Access to the UN Journal Nairobi

\_\_\_\_

| Website                               | UN Journal App                                                                               | PDF version                                                     |
|---------------------------------------|----------------------------------------------------------------------------------------------|-----------------------------------------------------------------|
| nttps://journal.un.org/en/n<br>airobi | To install the App, go<br>to <u>https://journal.un.org</u> on your<br>browser on your phone. | <text><text><text><image/><image/><image/></text></text></text> |

# Thank you

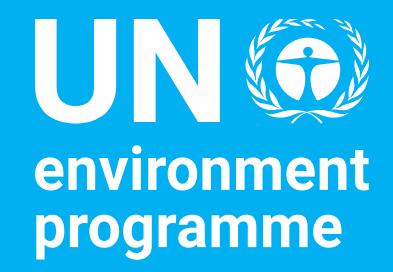

Ms. Radhika Ochalik, Secretary Governing Bodies, and Director, Governance Affairs Office

United Nations Avenue, Gigiri PO Box 30552 – 00100 GPO Nairobi, Kenya www.unep.org

### PDF for 21 September 2023:

#### Thursday 21 September 2023 📷 (i)

Timezone 🕒

Download PDF

 $\mathbf{v}$ 

Ø

Thursday, 21 September 2023

## Journal

#### of the United Nations Programme of meetings and agenda Thursday, 21 September 2023 Nairobi

#### Official Meetings

#### United Nations Environment Programme (UNEP) United Nations Environment Deceman

| Childed Ivations Environm        | ent rrogramme, Commutee of rermanent Representatives                                                                                                    |                   |
|----------------------------------|----------------------------------------------------------------------------------------------------|-------------------|
| 10:00 - 13:00                    | Subcommittee meeting                                                                                                    | Conference Room 1 |
| Links to additional information. | ks to additional information Website of the Committee.https://www.unep.org/events/subcommittee-meetings/committee-permanent<br>subcommittee-meeting-86                                                                                                    |                   |
| 14:00 - 17:00                    | Subcommittee meeting                                                                                                    | Conference Room 1 |
| Links to additional information  | tional information<br>Website of the Committee: https://www.unsp.org/wents/ubcommittee-meetings/committee-permananty-represent<br>ubcommittee-meetings/66<br>Provisional genda:<br>https://wedocs.unsp.org/bittream/handle/20.500.1182243222/21_Sep_2023_SubCo_Agenda.pdf?sequence=3 |                   |

#### Informal Consultations

#### No meetings scheduled.

#### Other Meetings

The information below is reproduced as received and does not imply any opinion or endorsement by the Secretariat of the United Nations. The meetings under this header are open unless otherwise indicated.

#### No meetings scheduled.

#### Forthcoming Official Meetings

United Nations Environment Programme (UNEP) United Nations Environment Programme, Committee of Permanent Representatives 5 October 2023

😯 💟 a 🖬

Generated on 07-09-2023 at 21:46

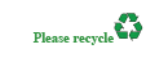

### Meetings of the day

| Journal of the United Nations   |                                                                                                    | Thursday, 21 September 2023            |  |
|---------------------------------|----------------------------------------------------------------------------------------------------|----------------------------------------|--|
| 10:00 - 13:00                   | Subcommittee                                                                                                    | Conference Room 2                      |  |
| Links to additional information | Website of the Committee: https://www.unep.org/events/subcommittee-meetings/committee-permanent-representatives-<br>subcommittee-meeting-87                                                                                                    |                                        |  |
| 5 October 2023                  |                                                                                                    |                                        |  |
| 15:00 - 18:00                   | Subcommittee                                                                                                    | Conference Room 2                      |  |
| Links to additional information | Website of the Committee: https://www.unep.org/events/subcommittee-meetings/cosubcommittee-meeting-87                                                                                                    | ommittee-permanent-representatives-    |  |
| 31 October 2023                 |                                                                                                    |                                        |  |
| 09:30 - 12:30                   | Resumed 162nd Meeting of the CPR                                                                                                    | Conference Room 2                      |  |
| Links to additional information | Website of the Committee: https://www.unep.org/events/cpr-meetings/resumed-16/<br>representatives                                                                                                    | 2nd-meeting-committee-permanent-       |  |
| 31 October 2023                 |                                                                                                    |                                        |  |
| 14:00 - 17:00                   | 163rd Meeting of the CPR                                                                                                    | Conference Room 2                      |  |
| Links to additional information | Website of the Committee: https://www.unep.org/events/cpr-meetings/163rd-meetings/163rd-meetings | ng-committee-permanent-representatives |  |

#### **Forthcoming Informal Consultations**

#### No meetings scheduled

#### Forthcoming Other Meetings

The information below is reproduced as received and does not imply any opinion or endorsement by the Secretariat of the United Nations. The meetings under this header are open unless otherwise indicated

No meetings scheduled

#### General Information

#### Pilot Project

2

Please note that the current version of the Journal for UNON is a pilot project for which Phase I is being implemented by the United Nations Environment Programme (UNEP) and the United Nations Human Settlements Programme (UN-Habitat). Therefore the events hosted by UNON-based UN country offices, UN regional offices and other UN entities do not appear in the Journal.

#### eSubscription service

The Journal of the United Nations is available through the eSubscription service (https://esubscription.un.org/en) of the Department for General Assembly and Conference Management. Delegates can sign up to receive the latest edition of the Journal for viewing directly on their computers or mobile devices.

#### Progressive Web App (PWA)

The Progressive Web App (PWA) is a downloadable application that allows users to read the Journal on their device. Instead of manually going to the Journal of the United Nations website via a browser, the PWA allows you to view the Journal directly from an app. Click on the URL https://journal.un.org/ and follow the prompts of your device. If you need assistance, please

Upcoming meetings in the next 75 days

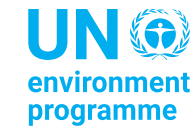

## Access the UN Journal for Nairobi from your computer

### Website: <u>https://journal.un.org/en/nairobi</u>

| Welcome to the United Nations                                                 | English                                                                                      |
|-------------------------------------------------------------------------------|----------------------------------------------------------------------------------------------|
| Journ<br>of the United Na                                                     | Al<br>Welcome to the Journal of the United Nations for Nairobi                               |
| Other Meetings                                                                | Updated<br>11/09/2023 12:00 0 • Monday 11 September 2023 🗃 Timezone • Download PDF 🖕 🖓 🎔 🔊 🗠 |
| Forthcoming Meetings                                                          | All Meetings of the day                                                                      |
| General Information                                                           | Official Meetings                                                                            |
| Other Events                                                                  | No meetings scheduled.                                                                       |
|                                                                               | Informal Consultations                                                                       |
| International Court of Justice,<br>The Hague, Netherlands<br>(Kingdom of the) | No meetings scheduled.                                                                       |
| United Nations Office at Vienna                                               | Other Meetings                                                                               |
| Conferences and Summits                                                       | No meetings scheduled.                                                                       |
| Global Calendar of Conferences<br>and Meetings                                |                                                                                              |
| United Nations                                                                | CONTACT US COPYRIGHT FRAUD ALERT PRIVACY NOTICE TERMS OF USE v192.20230823.2                 |

### **UN Journal App: Android**

- To install the App, go to https://journal.un.org on your browser on your phone.
- If there is no prompt, go into additional settings and install the app from there.
- If it does not work, try clearing your browser history and web data.

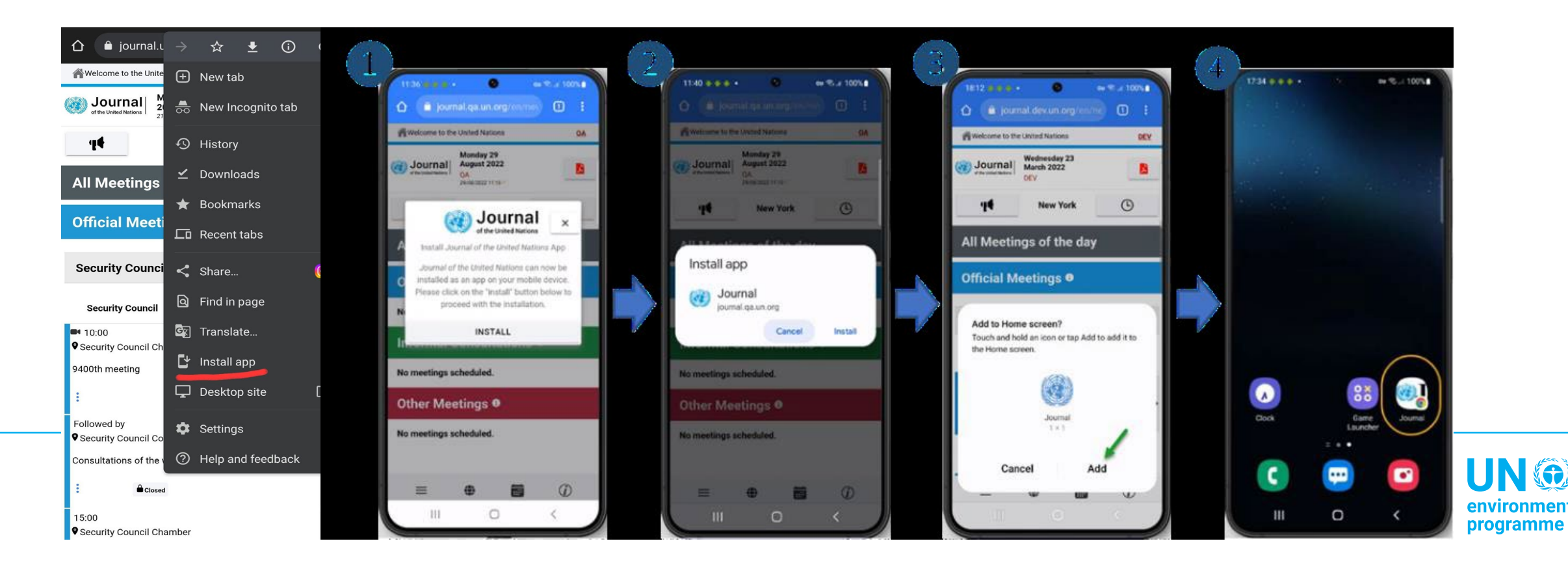

## UN Journal App: Apple

- To install the App, go to settings on your phone, then go to the <u>Safari settings to clear</u> <u>history and website data.</u>
- Launch the Safari browser and go to <u>https://journal.un.org</u>. When you see the prompt, tap on Share icon to add the shortcut to the home screen.

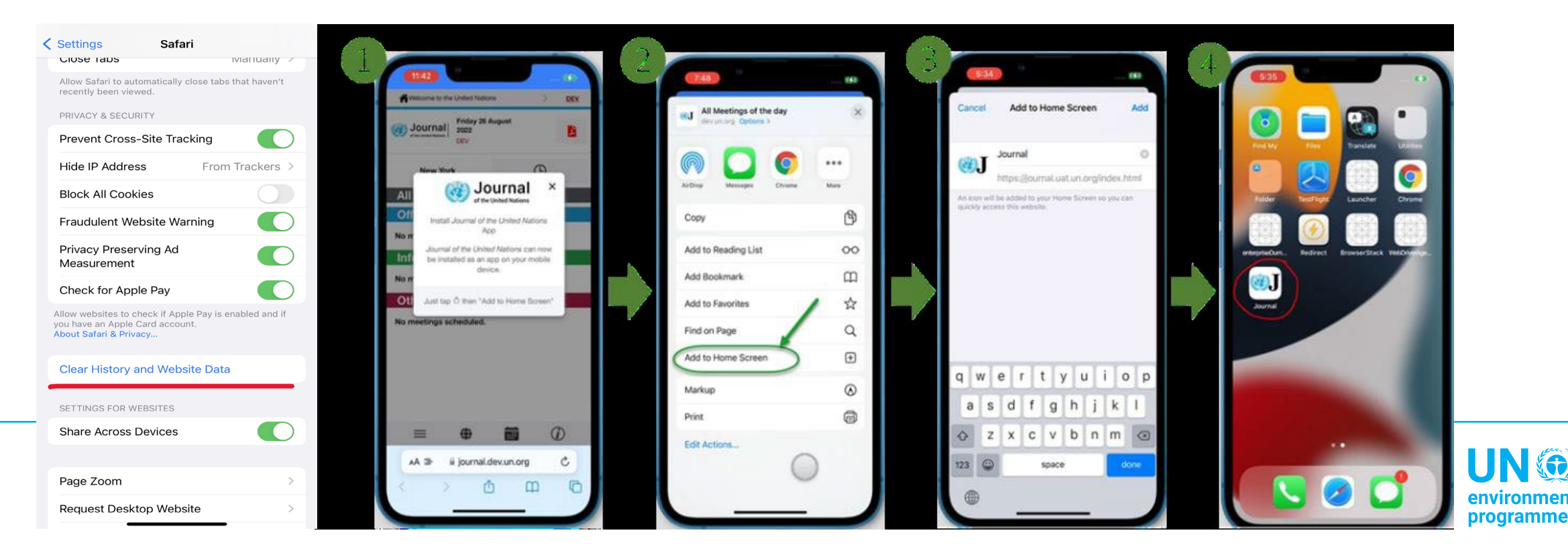